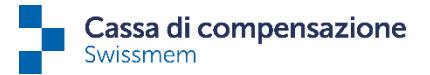

## Istruzioni per l'invio della dichiarazione dei salari tramite il login unico di «connect»

Se non siete ancora registrati a «connect», avete comunque la possibilità di inviare la dichiarazione dei salari per via elettronica utilizzando un login unico. I dati di accesso per un login unico si trovano nel modulo «*Ricapitolazione dichiarazione salari*» messo a vostra disposizione.

Anche il seguente link vi porterà direttamente al login unico: https://www.akisnet.ch/ak060/Code

| Inserite il codice di accesso e cliccate su «Continua». |  |  |  |  |  |  |  |  |
|---------------------------------------------------------|--|--|--|--|--|--|--|--|
|                                                         |  |  |  |  |  |  |  |  |
|                                                         |  |  |  |  |  |  |  |  |
|                                                         |  |  |  |  |  |  |  |  |
| ontinua                                                 |  |  |  |  |  |  |  |  |
|                                                         |  |  |  |  |  |  |  |  |
| C                                                       |  |  |  |  |  |  |  |  |

Il codice di accesso è riportato sul fronte della «*Ricapitolazione dichiarazione salari*». Inserire il codice e cliccare su «Continua».

Avete la possibilità di **inserire e trasferire i dati relativi ai salari direttamente nella maschera di input** corrispondente. I collaboratori già iscritti alla nostra cassa di compensazione vengono visualizzati direttamente, a condizione che il numero totale dei collaboratori non superi le 50 unità.

| Notifica dei salari [2                                                                                                    | 2022]                                                                                                    |       |      |                    |          |      |                                      | ?                         |  |  |  |  |  |  |
|----------------------------------------------------------------------------------------------------|----------------------------------------------------------------------------------------------------|-------|------|--------------------|----------|------|--------------------------------------|---------------------------|--|--|--|--|--|--|
| 1                                                                                                    |                                                                                                    |       |      |                    |          |      | Vis                                  | ualizza le comunicazioni  |  |  |  |  |  |  |
| Registrate soltanto i salari che sono stati realizzati nell'anno 2022, ovvero quelli pagati. La durata dell'occupazione può differire dall'anno di realizzazione se il salario pagato si riferisce a un lavoro svolto in un anno precedente. |                                                                                                    |       |      |                    |          |      |                                      |                           |  |  |  |  |  |  |
| Registra comunicazione Conferman<br>salari 2022 degli assegi                                                                                                    | Conference la differenza Comunicazione dei salari     Conferenze la differenza Comunicazione dei salari     Conferenze la differenza Comunicazione dei salari     Conferenze la differenza Comunicazione dei salari     Conferenze la differenza Comunicazione dei salari |       |      |                    |          |      |                                      |                           |  |  |  |  |  |  |
| Aggiungi nuova riga Cancella riga                                                                                                    | Visualizzare modello Excel Importa file sala                                                                                                    | ri    |      |                    |          |      |                                      | 2<br>Nessun organico      |  |  |  |  |  |  |
| Numero assicurato Da                                                                                                    | ata di nascita Cognome, nome                                                                                                    | Sesso | Spr. | P Numero personale | Occupato | U So | omma del salario lordo<br>AVS/AI/IPG | Cassa di compensazione AF |  |  |  |  |  |  |
| 3                                                                                                    |                                                                                                    |       |      | 4                  | dal al   | _    | 6                                    | Assegno familiare         |  |  |  |  |  |  |
| 8                                                                                                    | g.mm.aaaa 🗰                                                                                                    | ~     | •    |                    |          |      |                                      | :                         |  |  |  |  |  |  |
| g                                                                                                    | zg.mm.aaaa 🗰                                                                                                    | ~     | •    |                    | •        |      |                                      | :                         |  |  |  |  |  |  |
| g                                                                                                    | zg.mm.aaaa 🗰                                                                                                    | ~     | ••   |                    |          |      |                                      | :                         |  |  |  |  |  |  |
| g                                                                                                    | zg.mm.aaaa 🗰                                                                                                    | ~     | ••   |                    |          |      |                                      | :                         |  |  |  |  |  |  |
|                                                                                                    |                                                                                                    |       |      |                    |          | _    |                                      |                           |  |  |  |  |  |  |
| Interrompi                                                                                                    |                                                                                                    |       |      |                    |          | 8    | Continua                             | Salvataggio intermedio    |  |  |  |  |  |  |

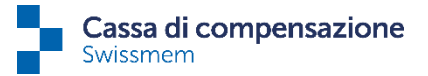

**1. Salari 2022:** anche i salari degli anni precedenti possono essere riportati nella dichiarazione dei salari se sono stati pagati nell'anno di riferimento corrente.

**2. Nessun personale:** l'anno passato non avete versato salari o indennità analoghe soggette all'AVS? Allora cliccare su «Nessun organico».

3. Numero assicurato: inserire il numero AVS del dipendente.

**4. P** = **Pensionato:** Gli stipendi dei dipendenti in età ordinaria di pensionamento devono essere elencati solo se superano la franchigia di CHF 1'400 al mese o CHF 16'800 all'anno. Deve essere dichiarata solo la parte del reddito da lavoro che supera la franchigia.

Per le persone che raggiungono l'età ordinaria di pensionamento nell'anno della dichiarazione, la franchigia si applica solo a partire dal mese successivo. In questo caso, il reddito deve essere elencato su due righe (stipendio fino al mese di compleanno incluso e stipendio dall'inizio della pensione).

**Esempio:** un dipendente compie gli anni il 10 maggio. La franchigia va detratta dal mese di giugno in poi. Il reddito deve essere indicato su due righe.

5. Durata del rapporto di lavoro: indicare la durata esatta del rapporto di lavoro.

6. AVS/AI/IPG = Salario lordo AVS: inserire qui il salario lordo annuo.

7. Assegni familiari: indicare qui gli eventuali assegni familiari versati per i dipendenti elencati.

È possibile aprire un **modello Excel** attraverso il pulsante corrispondente (Visualizzare modello Excel). Attraverso il pulsante «**Importa file salari**» è possibile trasmetterci questo file. È assolutamente necessario rispettare la formattazione richiesta nel modello Excel, altrimenti i dati non potranno essere riconosciuti correttamente.

8. Continua: Una volta inserite tutte le informazioni, cliccare su «Continua» per passare alla tappa successiva.

Se si impiegano **più di 50 persone**, è possibile aprire un **modello Excel** nell'attività attraverso il pulsante corrispondente (Visualizzare modello Excel). Attraverso il pulsante «**Importa file salari**» è possibile inviare questo file a noi. Si ricorda che, è assolutamente necessario rispettare la formattazione richiesta nel modello Excel, altrimenti i dati non potranno essere riconosciuti correttamente.

| Notifica dei sala                                                                    | ari [2022]                    |                             |                                  |              |                      |           |                           |                       |                         |         |                                       |                             | <b>?</b> |
|--------------------------------------------------------------------------------------|-------------------------------|-----------------------------|----------------------------------|--------------|----------------------|-----------|---------------------------|-----------------------|-------------------------|---------|---------------------------------------|-----------------------------|----------|
|                                                                                      |                               |                             |                                  |              |                      |           |                           |                       |                         |         | V                                     | 'isualizza le comunicazioni | :        |
| Registrate soltanto i salari ch                                                      | e sono stati realizzati nell' | 'anno 2022, ovvero quelli p | agati. La durata dell'occupazior | ne può diffe | rire dall'anno di re | alizzazio | ne se il salario pagato s | si riferisce a un lav | oro svolto in un anno i | precede | nte.                                  |                             | _        |
| Registra comunicazione<br>salari 2022 degli assegni familiari 2022 (ricapitolazione) |                               |                             |                                  |              |                      |           |                           |                       |                         |         |                                       |                             |          |
| Aggiungi nuova riga Can                                                              | ncella riga                   | e modello Excel Importa     | file salari                      |              |                      |           |                           |                       |                         |         |                                       | Nessun or;                  | ganico   |
| Numero assicurato                                                                    | Data di nascita               | Cognome, nome               |                                  | Sesso        | Spr.                 | Ρ         | Numero personale          |                       | Occupato                | U       | Somma del salario lordo<br>AVS/AI/IPG | Cassa di compensazione AF   |          |
|                                                                                      |                               |                             |                                  |              |                      |           |                           | dal                   | al                      | _       |                                       | Assegno familiare           | -        |
|                                                                                      | gg.mm.aaaa 🛅                  | [                           |                                  | ~            | •                    |           |                           |                       | •                       |         |                                       |                             | :        |
|                                                                                      | gg.mm.aaaa 🛅                  |                             | ]                                | •            | ••                   |           |                           |                       | • •                     |         |                                       |                             | :        |
|                                                                                      | gg.mm.aaaa 🖻                  |                             | ]                                | ~            | -~                   |           |                           |                       | •                       |         |                                       |                             | :        |
|                                                                                      | gg.mm.aaaa 🖻                  |                             |                                  | ~            | -~                   |           |                           |                       | • •                     |         |                                       |                             | :        |
|                                                                                      | gg.mm.aaaa 🛅                  |                             |                                  | ~            | •                    |           |                           |                       | •                       |         |                                       |                             | :        |
| Interrompi                                                                           | ·                             |                             |                                  |              |                      |           |                           | ·                     |                         |         | Continua                              | Salvataggio interme         | edio     |

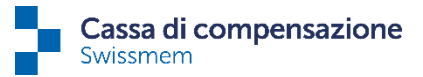

Dopo l'importazione è necessario confermare eventuali differenze tra gli assegni familiari:

Se non sono stati versati assegni familiari o se non ci sono divergenze tra gli assegni familiari, cliccare su «Continua».

| Notifica dei salari [2022]                                                                                                    | ?                               |
|----------------------------------------------------------------------------------------------------|---------------------------------|
| l seguenti assegni familiari divergono nei confronti dei diritti agli assegni concessi presso la cassa di compensazione.<br>Motivate la divergenza o correggete l'importo in base alla somma concessa. | Visualizza le comunicazioni     |
| Registra comunicazione<br>salari 2022 differenza degli assegni 2022 (ricapitolazione)                                                                                                    |                                 |
| Non sono state trovate delle differenze degli assegni familiari comunicati. Vogliate continuare con il prossimo passo.                                                                                 |                                 |
| Interrompi Indietro                                                                                                    | Continua Salvataggio intermedio |

Se invece gli assegni familiari versati non corrispondono a quelli concessi, vi verrà chiesto di giustificare la differenza. In seguito, cliccare su «Continua».

| Notifica dei salari [2022]                                                                                                    |     |                           |                   |        |          |                             | ?   |  |  |  |  |  |
|----------------------------------------------------------------------------------------------------|-----|---------------------------|-------------------|--------|----------|-----------------------------|-----|--|--|--|--|--|
|                                                                                                    |     |                           |                   |        |          | Visualizza le comunicazioni | :   |  |  |  |  |  |
| I seguenti assegni familiari divergono nei confronti dei diritti agli assegni concessi presso la cassa di compensazione.<br>Motivate la divergenza o correggete l'importo in base alla somma concessa. |     |                           |                   |        |          |                             |     |  |  |  |  |  |
| Registra comunicazione dei salari<br>salari 2022 differenza degli assegni 2022 (ricapitolazione)                                                                                                    |     |                           |                   |        |          |                             |     |  |  |  |  |  |
| Persona avente diritto                                                                                                    | IGM | Figli / Assegni accordati | Il vostro importo | Motivo |          |                             |     |  |  |  |  |  |
| 754.000 a (80/19<br>81.0540-0403                                                                                                    | =   | Proceedings               |                   |        |          |                             |     |  |  |  |  |  |
| Interrompi Indietro                                                                                                    |     |                           |                   |        | Continua | Salvataggio intermed        | lio |  |  |  |  |  |

Si passa quindi a «**Comunicazione dei salari**». Se il totale dei salari previsti per l'anno successivo è diverso, è necessario inserirlo e controllare che gli assicuratori LPP e LAINF siano aggiornati e, se necessario, modificarli. In seguito confermare la correttezza delle informazioni e trasmetterle.

| Questa ricapitolazione mostra un riassunto dei dati registrati. Vogliate controllare di nuovo tutte le informazioni e, se necessario, completate i dati richiesti in plù.                                                                                                    |                        |                               |
|----------------------------------------------------------------------------------------------------|------------------------|-------------------------------|
| salari 2022 degil assegni familiari salari 2022                                                                                                    |                        |                               |
| Ricapitolazione delle masse salariali dichiarate<br>Masse salariali                                                                                                    | Conteggio 2022         | Totale salari provvisori 2023 |
| AV\$/A//PG                                                                                                    | 100'000.00             | 100'000.00                    |
| Assic disoccupazione 1                                                                                                    | 100'000.00             | 100'000.00                    |
| Assic disoccupazione 2                                                                                                    | 0.00                   | 0.00                          |
| AFTI                                                                                                    | 100'000.00             | 100'000.00                    |
| APE TI (Assegno Parentale)                                                                                                    | 100'000.00             | 100'000.00                    |
| Assicuratore come da LPP   tatutore previdenti a consensa d'oroperazione inome/indritzo)     Numero di polizza LSP   Image: Indiana di Indiana di |                        |                               |
| Interrompi Indietro                                                                                                    | Salvataggio intermedio | Trasmetti                     |

Pfingstweidstrasse 102 Casella postale 42 8037 Zurigo www.ak-swissmem.ch info@ak-swissmem.ch Zürcher Kantonalbank IBAN CH45 0070 0110 0016 7770 7 Clearing 700

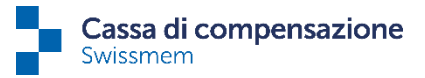

La dichiarazione dei salari è stata inviata con successo. È ora possibile scaricare e salvare i documenti inviati oppure scaricarli come ZIP.

| Tipo | Titolo 🕇                                                         |
|------|------------------------------------------------------------------|
|      | Attestazione dei salari (entrata)                                |
|      | Cassa assegni familiari: totali dei salari e scheda di controllo |
|      | Dichiarazione salariale (ricapitolazione)                        |
|      | Ricapitolazione dichiarazione salari                             |

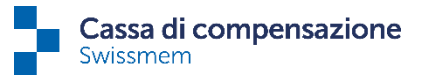

| Colonna Excel /    | Dati necessari                                                                              |
|--------------------|---------------------------------------------------------------------------------------------|
| Definizione        |                                                                                             |
| 1 / «N. AVS»       | Numero di assicurazione sociale a 13 cifre                                                  |
| 2 / «Nome»         | Cognome e nome, devono essere separati da virgola                                           |
| 3 / «DatNascita»   | Data di nascita in formato: GG.MM.AAAA                                                      |
| 4 / «Sesso»        | M = maschile / F = femminile                                                                |
| 5 / «Ct»           | Cantone di lavoro abbreviato (come sulle targhe)                                            |
| 6 / «dal»          | Data decorrenza versamento (GG.MM.AAAA) ovvero da quando vale la retribuzione (può          |
|                    | essere indicato anche un anno passato)                                                      |
| 7 / «al»           | Data fine versamento (GG.MM.AAAA) ovvero fino a quando vale la retribuzione (può            |
|                    | essere indicato anche un anno passato); l'anno del campo «al» deve essere uguale a quello   |
|                    | del campo «dal»                                                                             |
| 8 / A              | Inserire «x» se il dipendente è uscito dalla ditta (alla data indicata nel campo «al»)      |
| 9 / «Salario AVS»  | La somma salariale AVS è costituita dalla retribuzione lorda esclusi gli assegni            |
|                    | familiari e le eventuali prestazioni di indennità giornaliera di un'assicurazione per       |
|                    | malattia o infortunio.                                                                      |
| 10 / «Franchigia   | • Le retribuzioni dei lavoratori in età pensionabile sono da riportare soltanto se superano |
| per beneficiari di | la franchigia di CHF 1'400 mensili ovvero CHF 16'800 annui. Si deve dichiarare sol-         |
| rendita»           | tanto la parte del reddito da lavoro eccedente la franchigia.                               |
|                    | • Per le persone che raggiungono l'età pensionabile ordinaria AVS nell'anno di dichiara-    |
|                    | zione, la franchigia si applica a partire dal mese successivo. I redditi in questo caso de- |
|                    | vono essere riportati su due righe (retribuzione fino al mese di compleanno compreso e      |
|                    | retribuzione da inizio erogazione rendita).                                                 |
| 11 / «Salario AD»  | Retribuzione imponibile ai fini AD (AD 1) fino a CHF 148'200 annui compresi                 |
| 12 / «Salario      | Retribuzione imponibile ai fini del supplemento AD (AD 2) a partire da CHF                  |
| AD2»               | 148'200.01 annui                                                                            |
| 13 /               | Colonna nascosta, non sono richiesti dati                                                   |
| 14 / «AF Antici-   | Assegni familiari versati nell'anno di dichiarazione dei salari                             |
| pati»              |                                                                                             |
| 15 / «AnnoR»       | In caso di comunicazione dei salari annua, l'anno di realizzazione (2022) è                 |
|                    | identico per tutto il file di comunicazione dei salari. Formato: AAAA                       |
| 16 / «Lingua»      | Lingua della persona assicurata                                                             |
| 17 / «N Perso-     | Numero personale della persona assicurata                                                   |
| nale»              |                                                                                             |
| 18 / «Ditta»       | Nome della ditta                                                                            |
| 19 / «No.Cont.»    | Numero di conteggio della ditta                                                             |

## Spiegazioni sulla dichiarazione dei salari con modello Excel

| Firma<br>Entrepris<br>Ditta<br>Company<br>AbrNr | se 1<br>y |                     |   | Anzahl Mitarbo<br>Nombre de collabo<br>Numero di collabo<br>Number of emplo | eitende<br>orateurs<br>oratori<br>yees | 1              | 0                 | Total AHV Lohr<br>Total masse salari<br>Totale somma sala<br>Total OASI payroll | summe<br>ale AVS<br>riale AVS | 0.00                                    |                                     |                                        |                                  |                               |                                    |                               |                                             |
|-------------------------------------------------|-----------|---------------------|---|-----------------------------------------------------------------------------|----------------------------------------|----------------|-------------------|---------------------------------------------------------------------------------|-------------------------------|-----------------------------------------|-------------------------------------|----------------------------------------|----------------------------------|-------------------------------|------------------------------------|-------------------------------|---------------------------------------------|
| No.Cont.<br>SettNo.                             |           | Name                | 2 | <br>3<br>GebDat                                                             | 4<br>Geschlecht                        | 5<br>Kt        | ه<br>von          | ٦<br>bis                                                                        | A                             | 9 10<br>AHV-Lohn                        | 11<br>ALV-Lohn                      | 12<br>ALVZLohn                         | 13<br>FAKbefreit                 | 14<br>FAK Zula                | 15<br>Je RJahr                     | 16<br>Sprache                 | 17<br>PersonalNr                            |
| No AVS<br>N. AVS<br>InsNo                       |           | Nom<br>Nome<br>Name | 2 | DateNais<br>DatNascita<br>Date of Birth                                     | Sexe<br>Sesso<br>Gender                | Ct<br>Ct<br>Ct | du<br>dal<br>from | au<br>ai<br>to                                                                  | S<br>S<br>L                   | Salaire AVS<br>Salario AVS<br>OASI wage | Salaire AC<br>Salario AD<br>UI wage | Salaire ACc<br>Salario AD2<br>UIS wage | dispAF<br>AF esenti<br>FCFexempt | A<br>AF Antici<br>FCF allowar | oc AnnéeR<br>ati AnnoR<br>ce RYear | Langue<br>Lingua<br>Langugage | No Personnel<br>N Personale<br>No. Personal |
|                                                 |           | -                   |   |                                                                             |                                        |                |                   |                                                                                 |                               |                                         |                                     |                                        |                                  |                               |                                    |                               |                                             |